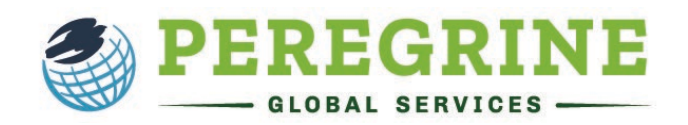

## The Critical Thinking Assessment (Open Exam)

The Critical Thinking Assessment will provide you with scenarios you will study and analyze to answer a combination of multiple choice and short answer questions. The goal is to measure your competency in the following areas:

- Ability to explain the situation, issue, concepts, or opinions.
- Select and use information to analyze situations, issues, concepts, and opinions.
- Incorporate understanding of context, assumptions, and alternate perspectives.
- Effectively communicate your views, perspective, and hypothesis.
- Draw conclusions from and understand related implications and consequences.
- Communicate effectively.

By completing this exam, you and your school will gain insights into your development of critical thinking.

When you open the exam from your learning management system (the online platform your school uses to deliver your courses), follow the prompts as they are delivered to you, including answering any questions, choosing your cohort, or reading and accepting acknowledgments.

You must read each acknowledgment thoroughly as they will each provide essential information about what you can expect within the exam. Below is an example of the guidelines for an exam. Of course, this can vary depending on the configurations chosen by your school.

| CT Business Ethics and Organizatio                       | nal Behavior (Open)                                                   |
|----------------------------------------------------------|-----------------------------------------------------------------------|
| ✓ Active 💡 🛛 💾 Due in 1 day 23 hours 💡                   |                                                                       |
| This online exam contains <b>2 assessment item</b>       | (s) with 10 question(s) each over the topical areas of:               |
| Business Ethics                                          | Organizational Behavior                                               |
| This exam has a total time limit of <b>8 hour(s)</b> . B | e sure to allow yourself enough time before proceeding with the exam. |
|                                                          |                                                                       |

Once you have completed all the exam prompts and acknowledgments, you will begin the exam. On the left you will see a scenario. Your objective is to read and study the scenario, so you have the information needed to answer the multiple choice and short answer questions on the left. You will also notice there are recommended word counts for each of the short answer responses. This helps ensure you have included enough information within your response that your answers can be fairly scored.

| ssessment item 1 of 2<br>Total Questions in 2 Assessment Items                                                                                                    | Business Ethics - Assess                                                                                                    | sment Item #1                                                   | ,      |
|----------------------------------------------------------------------------------------------------|----------------------------------------------------------------------------------------------------|-----------------------------------------------------------------|--------|
| Business Ethics                                                                                                    | ⊘ Question #1                                                                                                    | -/3 points                                                      | ~      |
| Ethical consumerism or consumption is a broadly utilized concept for                                                                                                    | ⊘ Question #2                                                                                                    | -/1 point                                                       | ~      |
| organizations that provide products that address consumer interest in<br>environmentally safe or positive for society and the support of these                                                                                                    | ⊘ Question #3                                                                                                    | -/1 point                                                       | ~      |
| organizations or products by consumers. This concept is also associated<br>with corporate social responsibility and forms of political activism where<br>consumption is an act that places value in how products are<br>manufactured.                                                                                                    | Question #4<br>(Recommended response is 50-80 words.)                                                                                                    | -/6 points                                                      | ^      |
| Julie Twin, writing in the Harvard Business Review (January 2015) stated:<br>"we showed that people who care about ethical issues such as child labor<br>will, strangely enough, avoid finding out whether their products are made<br>using child labor. But then if you give them the information, they will<br>incorporate it into their purchasing. Ethical information is difficult to<br>process, and it is common for consumers to want to remain willfully<br>ignorant of it". | Consumer's intentions to purchase ethical product<br>translated into actual behaviors. Attitudes about e<br>failed to translate into behaviors. What possible re<br>attribute to this? | ts are not always<br>thical products at time<br>asons could you | es     |
|                                                                                                    |                                                                                                    | 5000 rbars                                                      | s. lef |

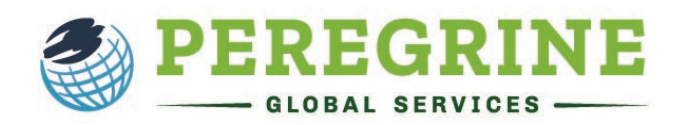

Once you have answered all the questions for the scenario, you will click the "Save & Continue Exam" at the bottom of the page.

| Sessment item i of z<br>Total Questions in 2 Assessment Items                                                                                                    | Business Ethics - As                                   | sessment Item #1 |
|----------------------------------------------------------------------------------------------------|--------------------------------------------------------|------------------|
| Business Ethics                                                                                                    | 𝒮 Question #1                                          | -/3 points 🗸     |
| Ethical consumerism or consumption is a broadly utilized concept for                                                                                                    |                                                        | -/1 point 🗸      |
| organizations that provide products that address consumer interest in<br>environmentally safe or positive for society and the support of these                                                                       |                                                        | -/1 point 🗸      |
| organizations or products by consumers. This concept is also associated<br>with corporate social responsibility and forms of political activism where<br>consumption is an act that places value in how products are | Question #4<br>(Recommended response is 50-80 words.)  | -/6 points 🗸     |
| manufactured.<br>Julie Irwin, writing in the Harvard Business Review (January 2015) stated:<br>"We showed that people who care about ethical issues such as child labor                                              | Question #5<br>(Recommended response is 40-70 words.)  | -/4 points 🗸     |
| will, strangely enough, avoid finding out whether their products are made<br>will, strangely enough, avoid finding out whether their products are made                                                               |                                                        | -/2 points 🗸     |
| incorporate it into their purchasing. Ethical information is difficult to<br>process, and it is common for consumers to want to remain willfully<br>incorporate it?                                                  | Question #7<br>(Recommended response is 30-60 words.)  | -/2 points v     |
| ignorant of it .                                                                                                    |                                                        | -/2 points 🗸     |
|                                                                                                    |                                                        | -/3 points 🗸     |
|                                                                                                    | Question #10<br>(Recommended response is 50-80 words.) | -/6 points 🗸     |

If you need to take a break or exit the exam (the number of breaks and re-entries into the exam is set by your institution and the information is available to you at the beginning of the exam), you will click "Save & Exit".

Once you have answered all the questions for each scenario, you will click the "Review and Submit Exam".

| ssessment Item 1 of 2<br>D Total Questions in 2 Assessment Items                                                                                                    | Select Assessment Item Business Ethics - Assessment Item #1                                  | * |
|----------------------------------------------------------------------------------------------------|----------------------------------------------------------------------------------------------|---|
| Business Ethics                                                                                                    |                                                                                              | ^ |
| Ethical consumerism or consumption is a broadly utilized concept for<br>organizations that provide products that address consumer interest in<br>environmentally safe or positive for society and the support of these                                                                                         | Which of the following impact the growth of conscious consumerism an<br>ethical consumption? | ł |
| organizations or products by consumers. This concept is also associated<br>with corporate social responsibility and forms of political activism where<br>consumption is an act that places value in how products are<br>manufactured.                                                                          | A ( Print media.                                                                             |   |
| Julie Invin, writing in the Harvard Business Review (January 2015) stated:<br>"we showed that people who care about ethical issues such as child labor<br>will, strangely enough, avoid finding out whether their products are made<br>using child labor. But then if you give them the information, they will | B 🔘 Social media.                                                                            |   |
| incorporate it into their purchasing. Ethical information is difficult to process, and it is common for consumers to want to remain willfully                                                                                                    | C O Technology.                                                                              |   |

Then you will review the exam to ensure you have answered all questions. If you are satisfied with your exam, click the "Complete Exam" button and you will be brought to a score summary which shares your multiple-choice answer score. You will not receive your short answer score until they are scored by the faculty at your school.

0

|                                                                                                    |                                                                | CETE COM                           | LA SAVE & EAT                  |
|----------------------------------------------------------------------------------------------------|----------------------------------------------------------------|------------------------------------|--------------------------------|
| Active 🤋 💾 Due in 7 hours 57 minutes 🤋                                                                               |                                                                |                                    |                                |
| Review and complete your exam.                                                                                       |                                                                |                                    |                                |
| The table below contains the overall progress summary percentage of the link if you missed to answer some questions. | his exam and the break down of all answered ques               | tions by assessment item. Plea     | se check the list and click    |
|                                                                                                    |                                                                |                                    |                                |
|                                                                                                    |                                                                |                                    |                                |
| 50% exam completed                                                                                                   |                                                                |                                    |                                |
| 50% exam completed 💡                                                                                                 |                                                                |                                    |                                |
| 50% exam completed  💡                                                                                                | Exam Assessment Items                                          |                                    |                                |
| Assessment Item                                                                                                    | Exam Assessment Items<br>Multiple-Choice<br>Answered           | Short-Answer<br>Answered           | Total<br>Answered (%)          |
| S9% exam completed 9<br>Assessment Item<br>Assessment Item #1/Business Ethics)                                       | Exam Assessment Items<br>Multiple-Choice<br>Answered<br>6 of 6 | Short-Answer<br>Answered<br>4 of 4 | Total<br>Answered (%)<br>100 % |